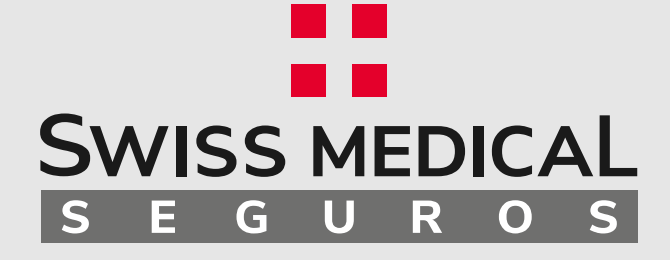

۲

۰

•

•

۲

•

#### Denuncia de Siniestro Automotor APP

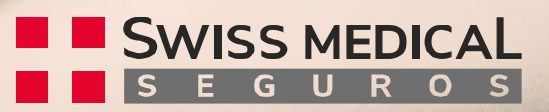

# Instructivo de uso

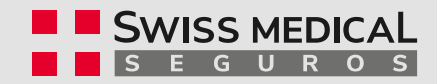

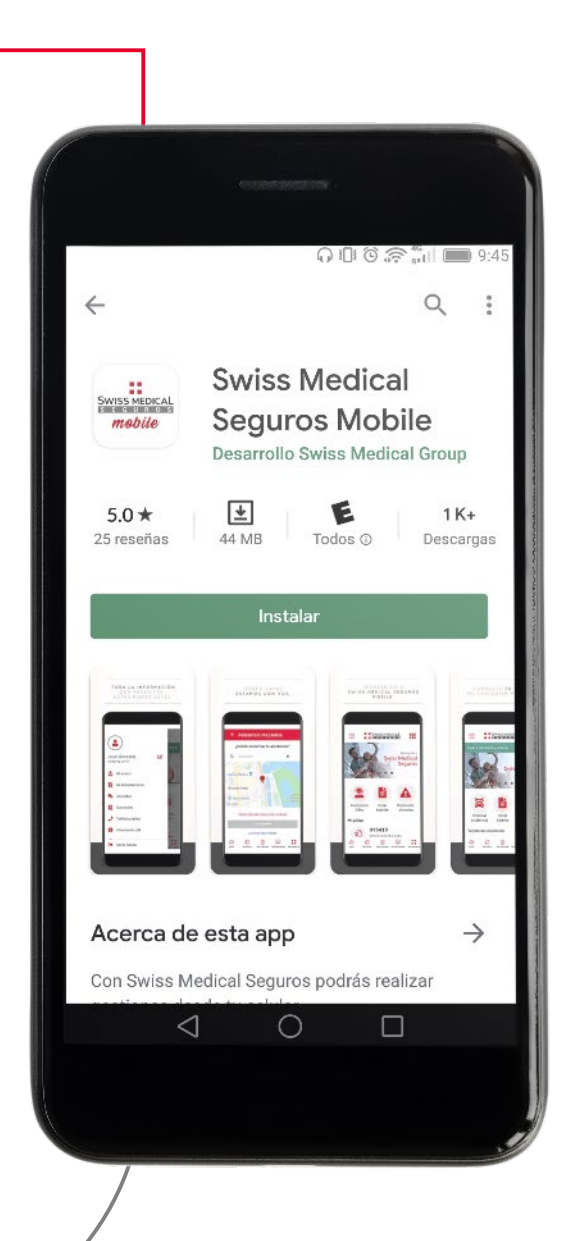

#### ¡Descargá la App!

Ingresá en el Store de tu Smartphone y buscá la aplicación **"Swiss Medical Seguros Mobile".** 

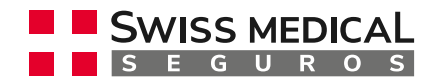

#### ¿Cómo me logueo?

Recuperar contraseña ¿No tenés cuenta? Registrate

2. En caso de no tener una cuenta, tenés que registrate.

|                                                                    | EDICAL           |
|--------------------------------------------------------------------|------------------|
|                                                                    |                  |
| Documento único                                                    |                  |
| Nº Documento                                                       |                  |
|                                                                    |                  |
| Contraseña                                                         | 2                |
| Recordar mis datos                                                 | eña              |
| Recordar mis datos INGRESAR Recuperar contras ¿No tenés cuenta? Re | eña<br>gistrate  |
| Recordar mis datos INGRESAR Recuperar contras ¿No tenés cuenta? Re | ioña<br>gistrate |
| Recordar mis datos INGRESAR Recuperar contras ¿No tenés cuenta? Re | ieňa<br>gistrate |
| Recordar mis datos INGRESAR Recuperar contras ¿No tenés cuenta? Re | ieña<br>gistrate |
| Recordar mis datos INGRESAR Recuperar contras ¿No tenés cuenta? Re | eña<br>gistrate  |
| Recordar mis datos INGRESAR Recuperar contras ¿No tenés cuenta? Re | eña<br>gistrate  |
| Recordar mis datos INGRESAR Recuperar contras ¿No tenés cuenta? Re | ioña<br>gistrate |

## **1.** Ingresá tu usuario y tu contraseña.

| Documento unico | Y |
|-----------------|---|
| Nº Documento    |   |
| Contraseña      | 2 |

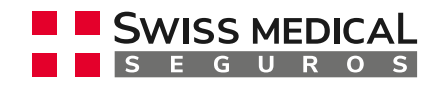

# ¿Cómo denuncio un siniestro?

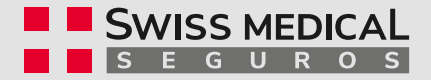

#### ¿Cómo denuncio un siniestro?

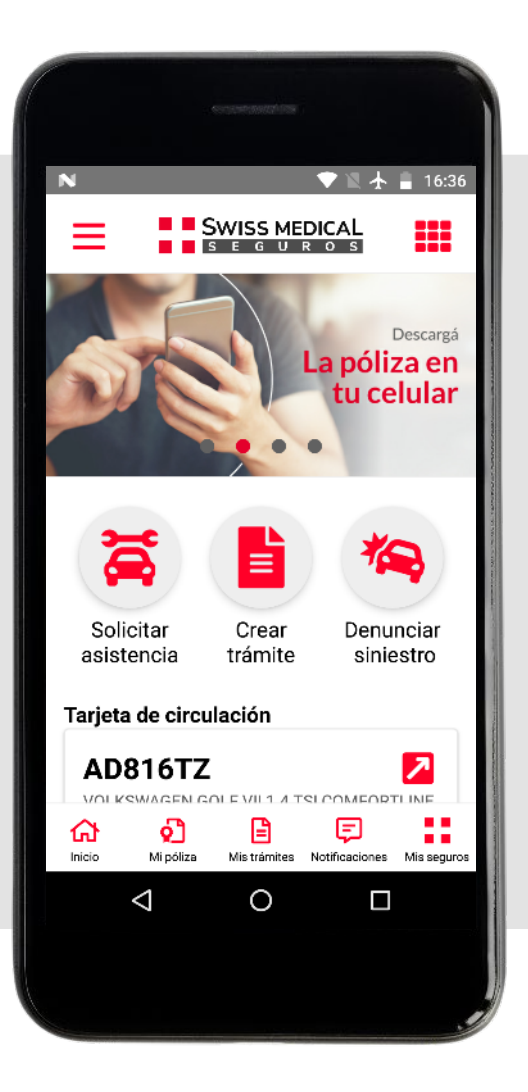

- Ingresá a **"Denunciar siniestro"**, disponible en la home de tu app.
- Desde esta herramienta deberás completar una serie de datos para describir lo ocurrido.

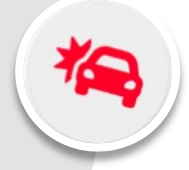

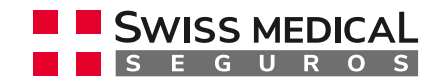

#### ¿Cuándo ocurrió?

| <ul> <li>■ N</li> <li>▼ N ★ = 16:37</li> <li>← Denunciar Siniestro</li> </ul> |
|-------------------------------------------------------------------------------|
| ¿Cuándo ocurrió?                                                              |
|                                                                               |
| Fecha                                                                         |
| 04/05/2020                                                                    |
| Horario aproximado                                                            |
| 12 : 36 🗰                                                                     |
|                                                                               |
|                                                                               |
|                                                                               |
| Continuar                                                                     |
|                                                                               |
|                                                                               |
| 9                                                                             |

• Indicá la *fecha y hora* del siniestro.

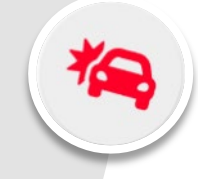

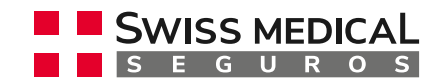

#### ¿Qué ocurrió?

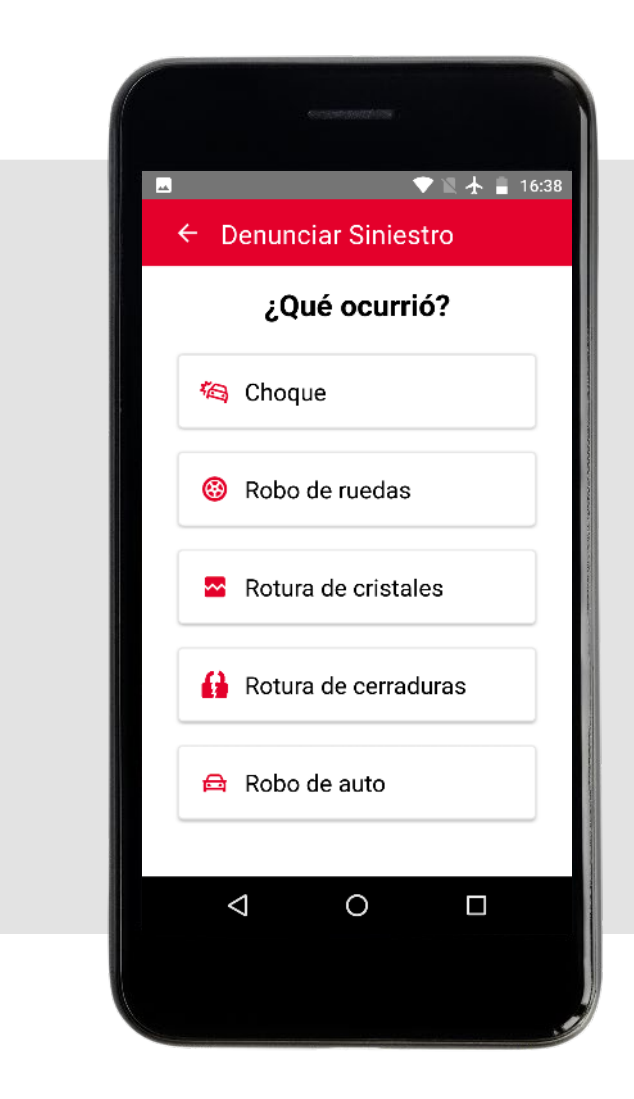

- Seleccioná el tipo de siniestro:
  - o Choque
  - o Robo de ruedas
  - o Rotura de cristales
  - o Rotura de cerraduras
  - o Robo de auto

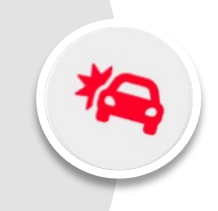

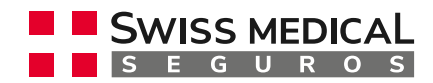

## ¿Quién conducía y dónde ocurrió?

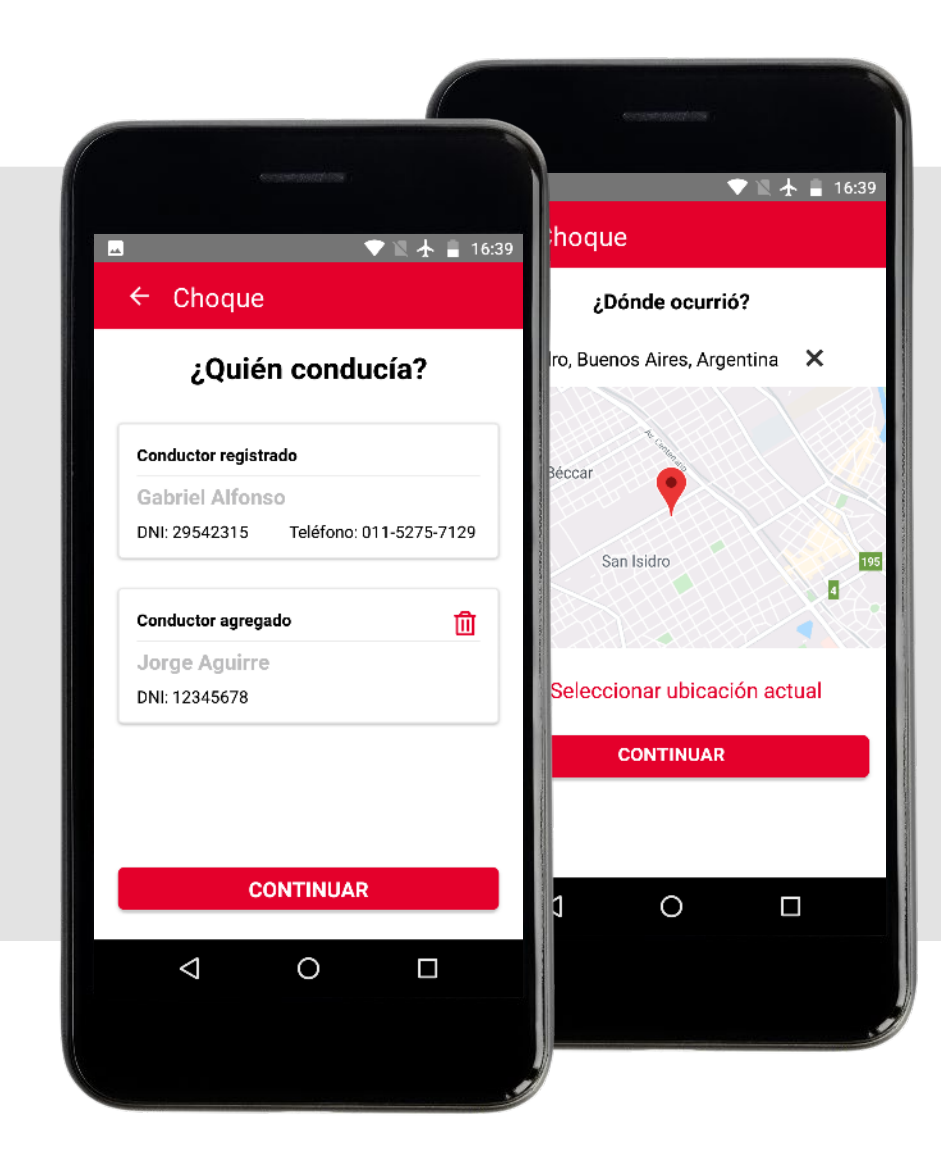

- Completá los datos del conductor y la ubicación en la que ocurrió el hecho.
- El conductor puede ser el registrado o podés agregar otro.

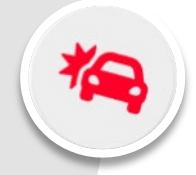

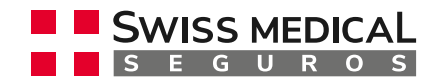

#### ¿Qué resultó afectado?

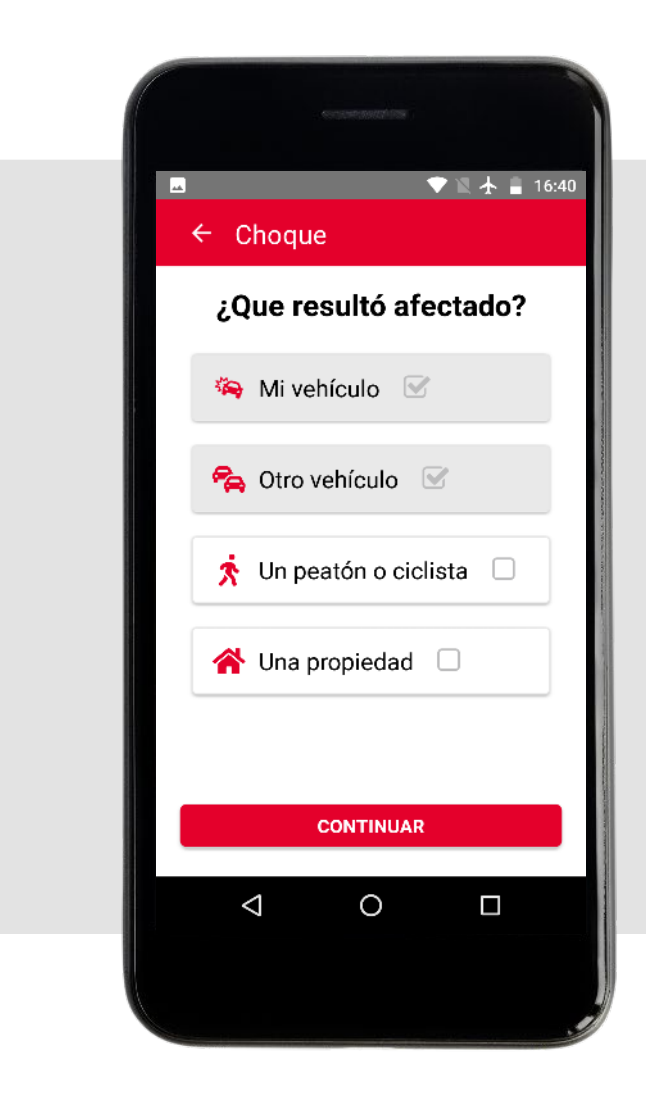

- Informá, a través de las opciones, quién o qué resultó afectado :
  - o Mi vehículo
  - o Otro vehículo
  - o Un peatón o ciclista
  - o Una propiedad
  - Podés seleccionar más de una opción.

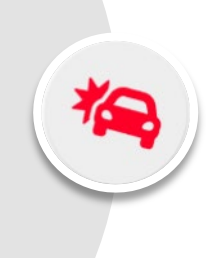

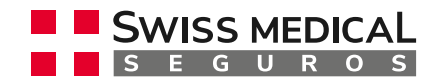

#### Datos del otro vehículo

| Datos del otro vehículo         Marca, Modelo, Información relevante (*)         Ford Taunus rojo         Patente <xxl559< td="">         Nombre         Apellido         Tipo         DNI         Teléfono</xxl559<>                        | ← Utro                                        | vehículo                                                 |
|----------------------------------------------------------------------------------------------------|-----------------------------------------------|----------------------------------------------------------|
| Patente <xl559 apellido="" de="" dni="" documento="" feléfono<="" nombre="" número="" th="" tipo="" ▼=""><th>Datos<br/>Marca, Modelo,<br/>Ford <u>Taunus</u></th><th>s del otro vehículo<br/>Información relevante (*)<br/>rojo</th></xl559> | Datos<br>Marca, Modelo,<br>Ford <u>Taunus</u> | s del otro vehículo<br>Información relevante (*)<br>rojo |
| Nombre Apellido Tipo DNI V Interference                                                                                                    | Patente<br>KXL559                             |                                                          |
| Apellido Tipo Número de documento DNI  Feléfono                                                                                                    | Nombre                                        |                                                          |
| Tipo Número de documento DNI                                                                                                    | Apellido                                      |                                                          |
| Teléfono                                                                                                    | Tipo<br>DNI                                   | Número de documento                                      |
|                                                                                                    | Teléfono                                      |                                                          |
| Continuar                                                                                                    |                                               | Continuar                                                |

• Completá el formulario con la mayor cantidad de datos posibles sobre el otro vehículo. Entre ellos: información del auto (*marca*, *modelo*, *patente* y color) y datos del conductor (*nombre*, *apellido*, DNI y *teléfono*).

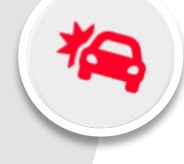

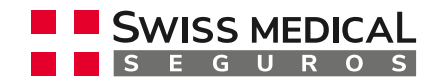

#### Datos del peatón o ciclista

| ±≉⊻:<br>← lin n       | ∠ ▼ ≥ 4<br>eatón o ciclista     | × 📕 16: |
|-----------------------|---------------------------------|---------|
| Date                  | os de la persona                | a       |
| Persona (*)<br>Peatón |                                 | •       |
| Nombre<br>Juan        |                                 |         |
| Apellido<br>Arteaga   |                                 |         |
| Tipo<br>DNI T         | Número de documento<br>12345678 |         |
| Teléfono              |                                 |         |
|                       | Continuar                       |         |
|                       |                                 |         |
| $\bigtriangledown$    | 0 [                             | ]       |
|                       |                                 |         |
|                       |                                 |         |

Completá el formulario con la mayor cantidad de datos posibles sobre el peatón o ciclista afectado en el siniestro.

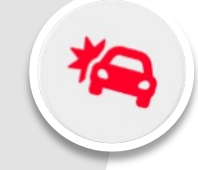

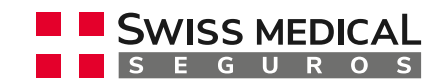

#### Datos de la propiedad

|                        | . Kuusuungaadahaan  |
|------------------------|---------------------|
| ∎↓≁≺                   | ⊻ ♥ 🛛 🛧 🛢 16        |
| ← Pro                  | piedad              |
| Date                   | os de la propiedad  |
| Tipo de propie<br>Casa | edad (*)            |
| Nombre                 |                     |
| Carlos                 |                     |
| Apellido               |                     |
| RUIZ                   | Norman de deservate |
| DNI                    | Vumero de documento |
| Teléfono               |                     |
|                        |                     |
|                        | Continuar           |
|                        |                     |
|                        |                     |
| $\bigtriangledown$     | 0 🗆                 |
|                        |                     |
|                        |                     |

• Ingresá los datos de la propiedad afectada y su dueño.

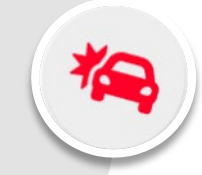

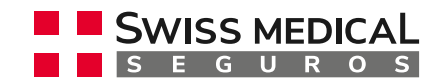

#### ¿Cómo ocurrió?

| <ul> <li>Adjuntar archivo 8mb</li> <li>Cantidad máxima del archivo 8mb</li> <li>ContINUAR</li> </ul>                                                                                                    |                                                                                          |
|----------------------------------------------------------------------------------------------------|------------------------------------------------------------------------------------------|
| <ul> <li>Choque</li> <li>Contanos que te ocurrió</li> <li>Contanos que te ocurrió</li> <li>Choque en ramal 4 de ruta<br/>panamericana al tomar salida en el<br/>km87.</li> <li>Adjuntar archivos</li> <li>Tamaño máxima del archivo 8mb</li> <li>Cantidad máxima de archivos 5</li> <li>CONTINUAR</li> </ul> | ■ # ⊻ ⊻ ● ■ 16<br>← Oberrue                                                              |
| ¿Cómo ocurrió?         Contanos que te ocurrió         Choque en ramal 4 de ruta panamericana al tomar salida en el km87.                                                                                                    | Choque                                                                                   |
| Contanos que te ocurrió<br><u>Choque</u> en <u>ramal</u> 4 de ruta<br><u>panamericana al tomar</u> salida en el<br><u>km87.</u>                                                                                                    | ¿Cómo ocurrió?                                                                           |
| Conclude en raman 4 de ruta<br>panamericana al tomar salida en el<br>km87. Adjuntar archivos Tamaño máxima del archivo 8mb Cantidad máxima de archivos 5 CONTINUAR                                                                                                    | Contanos que te ocurrió                                                                  |
| <ul> <li>Adjuntar archivos</li> <li>Tamaño máxima del archivo 8mb</li> <li>Cantidad máxima de archivos 5</li> </ul>                                                                                                    | panamericana al tomar salida en el                                                       |
| Tamaño máxima del archivo <b>8mb</b><br>Cantidad máxima de archivos <b>5</b><br>CONTINUAR                                                                                                    | 🖉 Adjuntar archivos                                                                      |
| CONTINUAR                                                                                                    | <ul> <li>Tamaño máxima del archivo 8mb</li> <li>Cantidad máxima de archivos 5</li> </ul> |
| CONTINUAR                                                                                                    | CONTINUAR                                                                                |
|                                                                                                    | CONTINUAR                                                                                |
|                                                                                                    |                                                                                          |
|                                                                                                    |                                                                                          |

- Describí cómo ocurrió el siniestro.
- No olvides indicar todo lo que consideres importante sobre la otra persona, su vehículo o testigos del accidente.

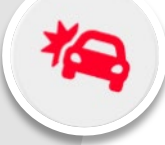

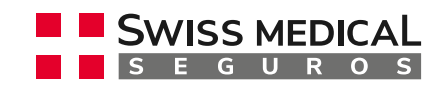

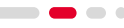

## Adjuntá la documentación

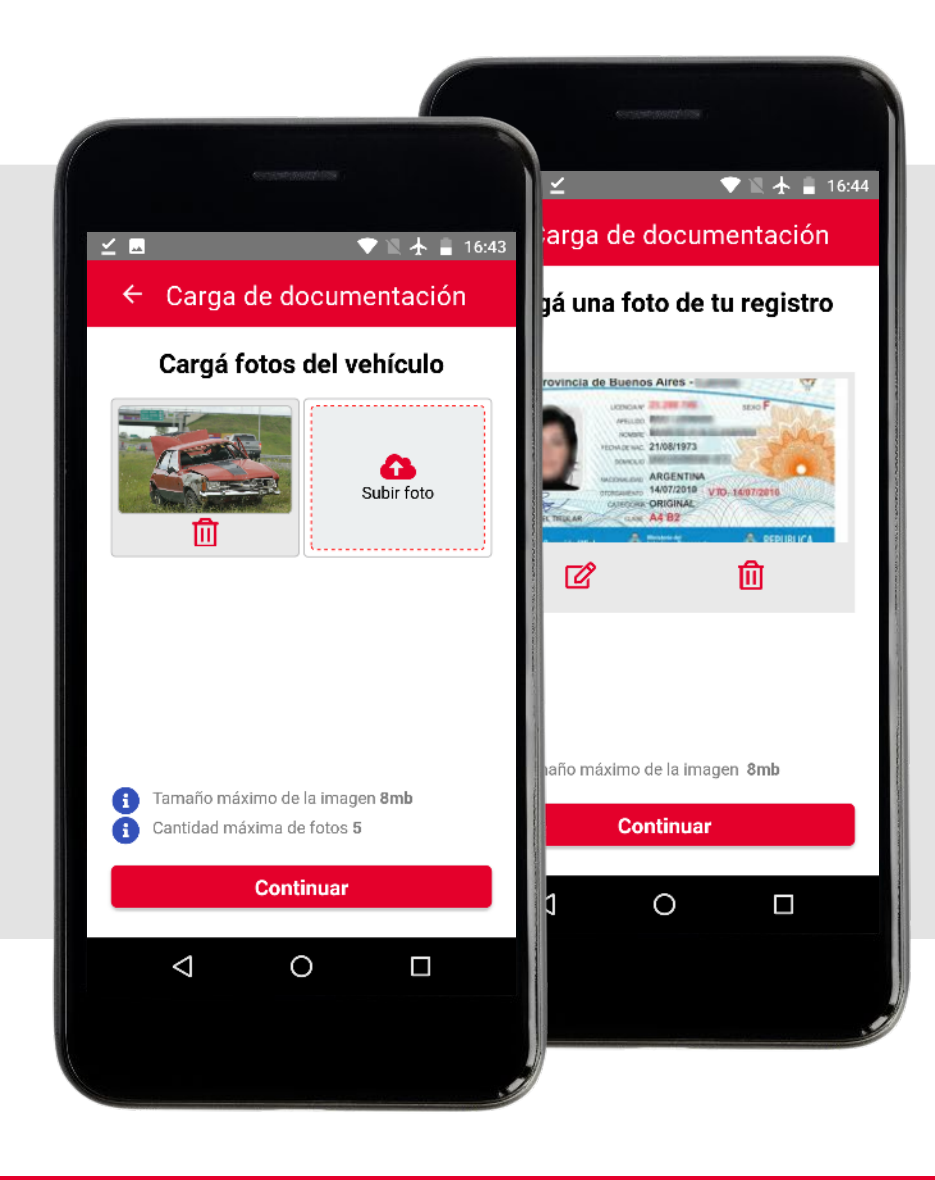

• Cargá las fotos del vehículo tras el siniestro y una foto de tu registro.

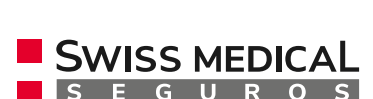

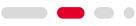

#### Denuncia

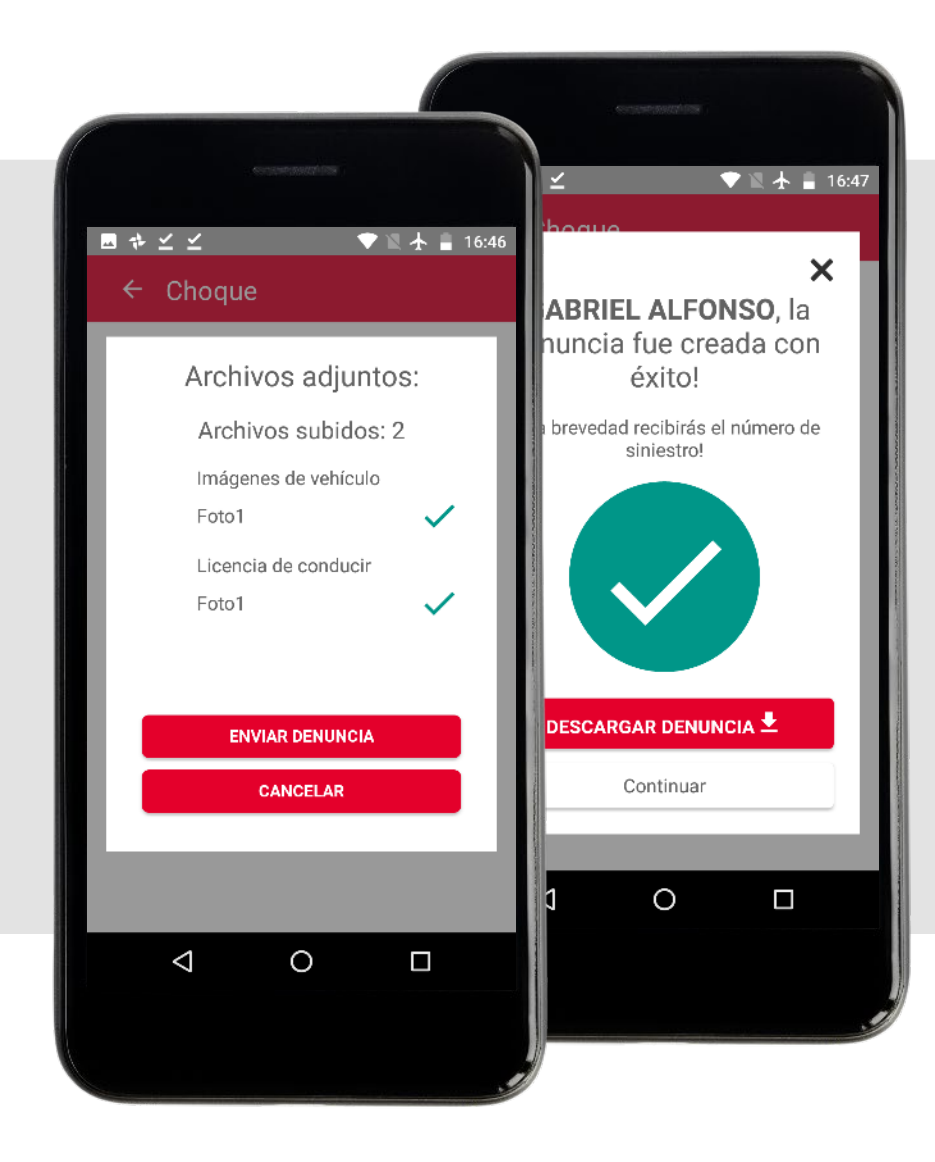

- Una vez adjuntos los archivos, seleccioná "Enviar denuncia".
- Podés descargarla en el momento.

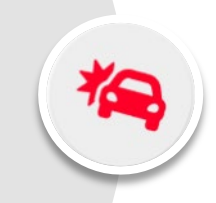

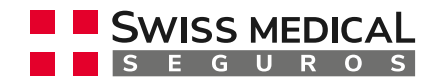

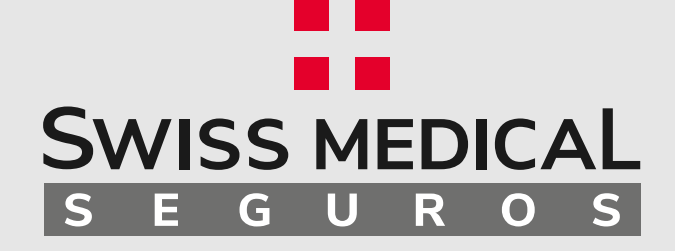

#### ¡Muchas Gracias!

.

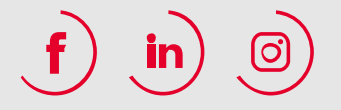